# Adobe Acrobat Pro Subscription: Step-by-Step Guide

1. Login to OneFinance:

| X | OneFinance Improving and simplif                                                                     | ying financial management at LSE        |                                                                       |  |
|---|----------------------------------------------------------------------------------------------------|-----------------------------------------|-----------------------------------------------------------------------|--|
|   | COLOR FINANCE INSTITUT                                                                               |                                         | CraeFinance Support: where to go for help                             |  |
|   | Navigating OneFinance: Navigation,<br>Permissions, Workflows, Task<br>Notifications and Budget Codes | 6 C C C C C C C C C C C C C C C C C C C | Invoice Authorisation & Payment: for<br>orders with no Purchase Order |  |

• Log in to OneFinance and in the Home page click "My" in the navigation bar

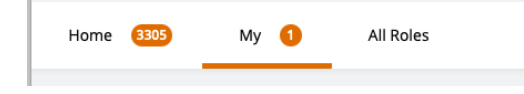

• Click on My Requisitions

| My 📮 |                       |   |
|------|-----------------------|---|
|      | My Requisitions       | 0 |
|      | Most Recent Templates |   |

• Click on the

button and select "Browse the internal catalogue".

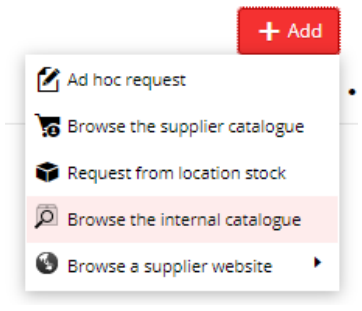

🕂 Add

## 2. Filter the Internal Catalogue:

• You are presented with internal catalogue items from both Estates and DTS. Click on the supplier filter "Academia Ltd"

| Filters            | Clear all |
|--------------------|-----------|
|                    |           |
| Estates Stores     | 0         |
| IT Catalogue       | 6         |
| LSE Main Catalogue | 0         |
|                    | Clear     |
| 🖌 Academia Ltd     | 6         |

## 3. Choose the Adobe Acrobat Pro subscription required:

Click the check boxes 🗹 next to subscription(s) required and then click the Add and continue button.

| Adobe /          | Acrobat Pro Subsc | ription                                                                                                    | ٩ -                                                                                                    |         |                        |
|------------------|-------------------|----------------------------------------------------------------------------------------------------|----------------------------------------------------------------------------------------------------|---------|------------------------|
| Filters          | Clear all         | Y 1 SELECTED                                                                                                    | Add Add and continue < 6 records.                                                                                       |         | <b>e</b>               |
| Estates Stores   | 0                 |                                                                                                    | Adobe Acrobat Pro Subscription                                                                                          |         | GBP 87.60              |
| IT Catalogue     | 6                 | w technology group                                                                                                    | 65297936BB   Academia Ltd   65297936BB04A12   Software<br>65297936BB04A12 Adobe Acrobat Pro - a named user subscription |         | 73.00 (Ex)<br>EACH (1) |
| LSE Main Catalog | gue 0             | licence for the Adobe Acrobat Pro (Annual subscription is charged on<br>a pro-rata basis until the agreement renewal March 2025. |                                                                                                    |         | ① 7 DAYS               |
|                  | Clear             |                                                                                                    | (Generic/shared email addresses may not be used)                                                                        | uantity | '                      |
| 🖌 Academia Ltd   | 6                 |                                                                                                    |                                                                                                    |         | Add                    |

## 4. You will be returned to the requisition screen:

| Click on       | the button                                                                                                    |                                           |                                                         |
|----------------|----------------------------------------------------------------------------------------------------|-------------------------------------------|---------------------------------------------------------|
| Requested Item | s<br>ord.                                                                                                    |                                           | ئى bba +                                                |
| academia       | Adobe Acrobat Pro Subscription<br>65297936BB Academia Ltd 65297936BB04A12<br>Quantity<br>1.00<br>ReQUIRED 16-JUL-2024 | Unit Amount (Inclusive)<br>87.60<br>🕑 TBC | GOODS<br>GBP 87.60<br>73.00 (Ex<br>EACL<br>1 DISSECTION |
|                | PURCHASE NOT FULLY COSTED                                                                                             |                                           | Edit ····                                               |

## 5. Add End User Details:

- In the comment field, provide the following details of the recipient:
  - o Full Name
  - o LSE Email address

#### Adobe Acrobat Pro Subscription

A Item : Adobe Acrobat Pro Subscription (65297936BB04A12)

| Line Type                                                                                                    |                |
|----------------------------------------------------------------------------------------------------|----------------|
| Catalogue                                                                                                    |                |
| Line Action                                                                                                    |                |
| Purchase                                                                                                    | •              |
| Description *                                                                                                    |                |
| Adobe Acrobat Pro Subscription                                                                                                    |                |
| Long Description<br>65297936BB04A12 Adobe Acrobat Pro - a named user subscription<br>licence for the Adobe Acrobat Pro (Annual subscription is charged<br>a pro-rata basis until the agreement renewal March 2025.<br>(Generic/shared email addresses may not be used) | on<br>don<br>L |
| Comment                                                                                                    | 1969           |
| joe Bloggs<br>i bloggs@lse.ac.uk                                                                                                    |                |
| hindebachergerger                                                                                                    | 0              |
|                                                                                                    | 0              |
|                                                                                                    | Ы              |

### 6. Specify Delivery Details

• Select the Delivery Point to "**110** – **DTS Administration**" for campus delivery. Orders with other delivery points will be rejected.

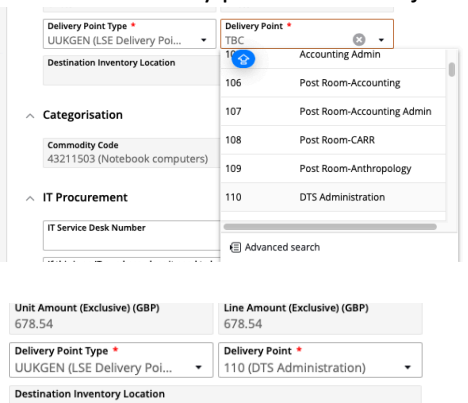

#### 7. Procurement Policy

- Select the Procurement Procedure followed to "CAT (Catalogue Order)"
- In the Contract / Framework Reference No. type in "T23-070"

## ^ Procurement Policy

| Procurement Procedure followed<br>CAT (Catalogue Order) | • |
|---------------------------------------------------------|---|
| Contract / Framework Reference No.<br>T23-070           |   |
| Additional Comments for Procurement                     |   |

## 8. Complete Cost Account Selection

• Click on Account and select "Advanced search" and in the pop-up window input your budget code into the cost centre box and click OK.

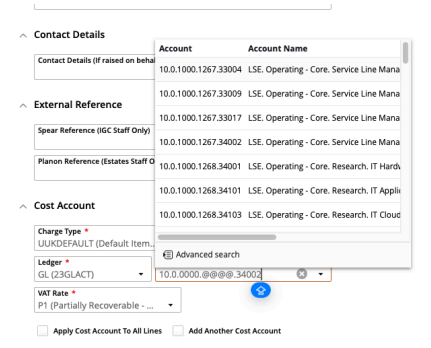

| ←<br>Basi | Requested Items<br>;Dell Latitude 5340 XC | Account           |                                                                                                    |   |   |          | ŗ                            | ×                    |
|-----------|-------------------------------------------|-------------------|----------------------------------------------------------------------------------------------------|---|---|----------|------------------------------|----------------------|
|           | Contract / Framework Reference            | Components Accoun | ts                                                                                                    |   |   |          |                              |                      |
|           | Additional Comments for Procur            | Entity            | 10 (LSE)                                                                                                    | • | 0 |          |                              |                      |
|           |                                           | Activity          | 0000 (Default)                                                                                                    | • | ø | Inactive |                              | _                    |
| ^         | Contact Details                           | Cost Centre       |                                                                                                    | • | 0 | Invalid  |                              |                      |
|           | Contact Details (If raised on beha        | Nominal Account   | 34002 (IT Hardware Accessories)                                                                                      | • | 0 |          |                              |                      |
| ~         | External Reference                        |                   | 10.0.0000.@@@@.34002<br>Account '10.0.000.@@@@.34002' failed the validation checks.<br>Please enter a valid Account. |   | 0 |          |                              | 21                   |
|           | Spear Reference (IGC Staff Only)          | OK Cancel         |                                                                                                    |   |   |          |                              |                      |
|           | Planon Reference (Estates Staff C         | лнуј              |                                                                                                    |   | 1 |          | Cesti<br>Ledg<br>GL<br>11502 | ng Summary<br>er Acc |

| Account         |                                 |   |   | _C × |
|-----------------|---------------------------------|---|---|------|
| Components Ac   | counts                          |   |   |      |
| Entity          | 10 (LSE)                        | • | Ø |      |
| Activity        | 1000 (Operating - Core)         | • | 0 |      |
| Cost Centre     | 1271 (End User Computing)       | • | 0 |      |
| Nominal Account | 34101 (IT Application Software) | • | 0 |      |
|                 | 10.0.1000.1271.34101            |   | 0 |      |
| OK Cancel       |                                 |   |   |      |

• If there are multiple lines on the requisition you will need to complete the process above for each item. On completing the final line tick the button below to ensure all lines are charged to your designated code

| FI (Falually Recoverable        | •                        |
|---------------------------------|--------------------------|
| Apply Cost Account To All Lines | Add Another Cost Account |

## 9. Save and Submit for Approval:

| curement Procedure followed                        | REQUISITION                                                                                                    | UNAPPRO                      |
|----------------------------------------------------|----------------------------------------------------------------------------------------------------|------------------------------|
| tract / Framework Reference No.                    | Regulation                                                                                                    | RQ0003                       |
| Clianal Comments for Procurement                   | Kuferene<br>Nined<br>Regulation Gar                                                                                                    | 09-Ju<br>16-Ju<br>Georgios M |
| tact Details                                       | Regulation Total<br>Additional Details                                                                                                    | GBP                          |
| tact Details (If raised on behalf on another user) | Do you want to Thrammit. Y Ditipitary Amounta on Purchase<br>Purchase Definit to the Orden to to the Orden (b)<br>Supplier                                                          |                              |
| rnal Reference                                     | Description Quartity Unit (Exclusive)                                                                                                    | Line A<br>(Exc               |
| ar Reference (IGC Staff Only)                      | Adobe Acraheat Pho Subacription 1.00 each 73.00<br>Academia Lid - 4527793600A42                                                                                                    | GBP                          |
|                                                    | Costing Summary                                                                                                    |                              |
| on Reference (Estates Staff Only)                  | Ledger         Account         Exclusive           GL         160.55601 (217.36001         73.00           MALLET         Lift, dy-form, field bar Camput, If Numbers         73.00 | le<br>GB                     |
| t Account                                          | Total                                                                                                    |                              |
| rge Type * Charge Code *                           |                                                                                                    |                              |
| KDEFAULT (Default Ite • NA (NA) •                  |                                                                                                    |                              |
|                                                    |                                                                                                    |                              |

• Submit the request for approval – click Submit for Approval

| Submit for Approval 🔹                                             |                |                                                                        |                                           |                                       |
|-------------------------------------------------------------------|----------------|------------------------------------------------------------------------|-------------------------------------------|---------------------------------------|
| Requisition (RQ00039158) 🖈<br>1 item, Total (Exclusive) GBP 73.00 | <              |                                                                        |                                           |                                       |
| Requested Items 1 item                                            | Requested Item | s<br>ord.                                                              |                                           | + Add []                              |
| Costing Summary<br>1 dissection                                   | academia       | Adobe Acrobat Pro Subscription 65297936BB Academia Ltd 65297936BB04A12 |                                           | GOODS<br>GBP 87.60                    |
| Settings<br>LSE purchasing location<br>Required 16-Jul-2024       |                | Quantity<br>1.00<br>REQUIRED 16-JUL-2024                               | Unit Amount (Inclusive)<br>87.60<br>発 TBC | 73.00 (EX)<br>EACH<br>I≣ 1 DISSECTION |
| Entered                                                           |                | PURCHASE                                                               |                                           | Edit                                  |

• You will then be notified that the requisition has been successfully submitted for approval.

| U | 1 SAVED MESSAGE                             |
|---|---------------------------------------------|
|   | Successfully performed Submit for Approval. |

• Please note you order will not be placed until budget holder approval has been given via the One Finance approvals process.